# Axcient

# iDRAC User Guide

axcient.com

### NOTICE

UNLESS EXPRESSLY SET FORTH IN A WRITTEN AGREEMENT SIGNED BY AN AUTHORIZED REPRESENTATIVE OF AXCIENT, INC., AXCIENT MAKES NO WARRANTY OR REPRESENTATION OF ANY KIND WITH RESPECT TO THE INFORMATION CONTAINED HERIN, INCLUDING WARRANTY OF MARCHANTABILITY AND FITNESS FOR A PURPOSE.

Axcient assumes no responsibility or obligation of any kind for any errors contained herein or in connection with the furnishing, performance, or use of this document. This document contains information that is property of Axcient, Inc. This document may not be copied, reproduced, reduced to any electronic medium or machine readable form, or otherwise duplicated, and the information herein may not be used, disseminated or otherwise disclosed, except with the prior written consent of Axcient.

The information contained in this document is subject to change without notice.

All trademarks and registered trademarks are the property of their respective holders.

# **Table of Contents**

| Introduction            | 3      |
|-------------------------|--------|
| Preparing the Appliance | 3<br>4 |
| Configuring iDRAC       | 5      |
| Network Settings        | 5<br>7 |
| iDRAC Resources         | 8      |

## Introduction

This guide describes how to configure the built-in Integrated Dell Remote Access Controller (iDRAC).

iDRAC is a management platform that gives users remote server management capabilities. For example, with iDRAC, you can remotely reboot, power off, or power on an Axcient appliance. While configuration can take place at any time, we recommend configuring iDRAC during initial installation, as configuration requires physical access to the appliance.

This guide provides instructions for configuring iDRAC 8 and 9 for Dell 2018 Tower, 1U, or 2U models, including:

- Configuring Network Settings
- Configuring User Credentials
- iDRAC Resources

The model type of the appliance is indicated by the first two letters of the serial number:

• 2018 Models: DA, DB, or DF

### Example of Appliance Serial Number

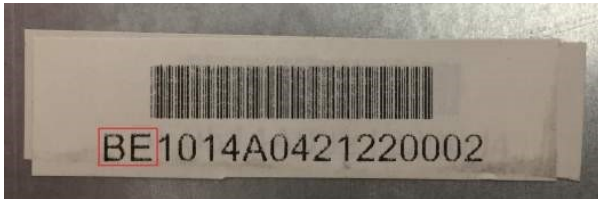

Serial numbers are located on the back of the appliance on Tower appliances, and on the top-front corner next to the hard drive bays for 1U and 2U appliances.

### Preparing the Appliance

You will need to connect a monitor and keyboard to the Axcient appliance in order to configure the iDRAC port.

An Ethernet cable must be connected to the iDRAC management port. The iDRAC port is shared with the Eth0 1G NIC port on the Tower and 1U models. The 2U model comes with a dedicated iDRAC port.

On the back of the Axcient appliance, do one of the following:

1. If there is a port labeled **Mgmt.**, connect an Ethernet cable to this port to allow network access.

**Note**: The iDRAC Ethernet cable is not a replacement for the appliance network cable. A second Ethernet cable must be connected to Port 1 in order to give network access to the appliance.

2. If there is *no* port labeled **Mgmt.**, connect an Ethernet cable to **Port 1** on the 1G NIC Card.

Note: The iDRAC and network port are shared by Port 1.

### **Default Login Credentials**

These default login credentials can be found on the Axcient appliance.

- Username: Root
- Password: AxCi@nt!018

iDRAC Login Sticker

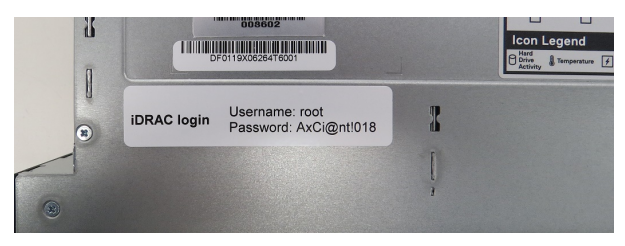

# **Configuring iDRAC**

These instructions are designed for the iDRAC 8 (Dell Tower and 1U models) and iDRAC 9 (2U model) configurations. When you have finished configuring and saving iDRAC settings, you will need to reboot the appliance for the changes to be applied.

### **Network Settings**

### STEP 1

During the boot process, press the **F2** key to enter the *System Settings* screen.

| F12 = PAE 8001 - |  |
|------------------|--|
|                  |  |
|                  |  |
|                  |  |
|                  |  |
|                  |  |
|                  |  |
|                  |  |

### STEP 2

In the *System Settings* screen, use the arrow keys on your keyboard to select the **iDRAC Settings** option and then press the **Enter** key.

| System Setup                                  | Help   About   Exit |
|-----------------------------------------------|---------------------|
| System Setup                                  |                     |
| System Setup Main Menu                        |                     |
| System BIOS                                   |                     |
| iDRAC Settings                                |                     |
| Device Settings                               |                     |
|                                               |                     |
|                                               |                     |
|                                               |                     |
|                                               |                     |
|                                               |                     |
|                                               |                     |
|                                               |                     |
| iDRAC Settings allows you to configure iDRAC. |                     |
|                                               |                     |
| Service Tag: 83LZLR2                          | Finish              |

#### STEP 3

Next, select the **Network** option and press the **Enter** key.

| System Setup                                                                             |                                                         | Help   About   Exit |
|------------------------------------------------------------------------------------------|---------------------------------------------------------|---------------------|
| iDRAC Settings                                                                           |                                                         |                     |
| iDRAC Settings                                                                           |                                                         |                     |
| iDRAC Settings Version<br>iDRAC Firmware Version                                         | 3.00.00.32<br>3.21.23.22 (Build 7)                      |                     |
| System Summary<br>System Event Log                                                       |                                                         |                     |
| Network Alerts                                                                           |                                                         |                     |
| Front Panel Security<br>Media and USB Port Settings                                      |                                                         |                     |
| Lifecycle Controller                                                                     |                                                         |                     |
| - offer Configuration                                                                    |                                                         |                     |
| Use this page to configure the network pr<br>properties, IPMI settings, and VLAN setting | roperties, common iDRAC settings, IPv4 and IPv6<br>igs. |                     |
| Service Tag : 831 71 R2                                                                  | ,                                                       | Finish              |

#### STEP 4

In the *iDRAC Settings - Network* screen, configure your specific network settings, including:

- Static IP address
- Static Gateway address
- Static Subnet mask
- Static preferred DNS server

After you make your changes, select the **Back** button to save your settings and return to the previous screen.

The appliance will need to be rebooted before these changes will be applied.

| System Setup                                                                       |                | Help   About   Exit |   |
|------------------------------------------------------------------------------------|----------------|---------------------|---|
| iDRAC Settings                                                                     |                |                     |   |
| iDRAC Settings • Network                                                           |                |                     |   |
| IPV4 SETTINGS                                                                      |                |                     | - |
| Enable IPv4                                                                        | O Disabled     | Enabled             | I |
| Enable DHCP                                                                        | Disabled       | ○ Enabled           | I |
| Static IP Address                                                                  | 192.168.77.118 | 8                   | I |
| Static Gateway                                                                     | 192.168.77.1   |                     |   |
| Static Subnet Mask                                                                 | 255.255.255.   | 0                   |   |
| Use DHCP to obtain DNS server addresses                                            | Disabled       | O Enabled           |   |
| Static Preferred DNS Server                                                        | 192.168.77.1   |                     |   |
| Static Alternate DNS Server                                                        | 0.0.0.0        |                     |   |
| IPV6 SETTINGS                                                                      |                |                     | I |
| Enable IPv6                                                                        | Disabled       | ⊖ Enabled           | I |
| Enable Auto-configuration                                                          | O Disabled     | Enabled             | I |
|                                                                                    |                |                     | - |
| Enter the IDRAC NIC static IPv4 address within the (Press <f1> for more help)</f1> | range based on | the class of IP     |   |
| Service Tag • 831 71 R2                                                            |                | Back                |   |

### **User Settings**

### STEP 1

In the *iDRAC Settings* screen, select the **User Configuration** option and press the **Enter** key.

| System Setup                                                                                                    | Help   About   Exit |
|----------------------------------------------------------------------------------------------------|---------------------|
| iDRAC Settings                                                                                                    |                     |
| iDRAC Settings                                                                                                    |                     |
| Power Configuration Thermal System Location User Configuration Smart Card Communications Permissions Remote Enablement |                     |
| Reset IDRAC configurations to defaults all System Lockdown Mode                                                        | Ţ                   |
| Configure Administrator User Configuration.                                                                            |                     |
| Service Tag: 83LZLR2                                                                                                   | Finish              |

#### STEP 2

In the *iDRAC Settings - User Configuration* screen, select the **Enabled** option.

You can then configure the following settings for the user:

- User name
- User Privilege settings
- User password

Press the **Esc** key to save your changes and exit.

| System Setup                                                                                                    | Help   About   Exit                                                          |
|----------------------------------------------------------------------------------------------------|------------------------------------------------------------------------------|
| iDRAC Settings                                                                                                    |                                                                              |
| iDRAC Settings • User Configuration                                                                                    |                                                                              |
| User ID —<br>Enable User —<br>User Name —<br>LAN User Privilege —<br>Serial Port User Privilege —<br>Change Password — | 2<br>O Disabled<br>root<br>Administrator<br>Press <enter> to install</enter> |
| Indicates whether the login state of the user is enabled default.                                                      | led or disabled. User 2 is enabled by                                        |
| Service Tag : 83LZLR2                                                                                                  | Back                                                                         |

## **iDRAC Resources**

Dell maintains various user guides and other resources to support iDRAC. For more information about iDRAC, please reference the following:

- Dell iDRAC 8
- Dell iDRAC 9